## Creating a Profile

Step 1: Please click 'Sign up Now' button

| Welcome, please log in.                |                                      |  |
|----------------------------------------|--------------------------------------|--|
| Username                               |                                      |  |
| Password                               |                                      |  |
| Login                                  | Forgot Password?<br>Forgot Username? |  |
| Don't have an account ?<br>Sign up now |                                      |  |

Step 2: Create your new account and click Continue

| GLOBAL BUSINESS TRAVEL |                                    | Support | Language 🗸 |
|------------------------|------------------------------------|---------|------------|
|                        |                                    |         |            |
|                        | Create your new account            |         |            |
|                        | First Name                         |         |            |
| a strange and          | Last Name                          |         |            |
|                        | Work Email                         |         |            |
|                        | Continue                           | Click   |            |
|                        | Already have an account? Login Now |         |            |

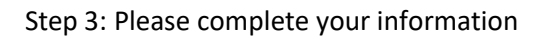

| ХХХ                                                                                                    | $\odot$                                                                               |  |
|----------------------------------------------------------------------------------------------------|---------------------------------------------------------------------------------------|--|
| <ul> <li>No special characters or space</li> <li>Must be 5 - 25 characters</li> <li>Username available</li> </ul>                                                   | es                                                                                    |  |
| Password                                                                                                    |                                                                                       |  |
| ххх                                                                                                    | $\odot$                                                                               |  |
| <ul> <li>✓ Use at least one number</li> <li>✓ Use at least one letter</li> <li>✓ Use at least one special charaters</li> <li>✓ Must be 8 - 20 characters</li> </ul> | cter and no spaces                                                                    |  |
| Confirm Password                                                                                                    |                                                                                       |  |
| ххх                                                                                                    | $\odot$                                                                               |  |
| We'd like to be on a first name I<br>Whenever you call us from a nur<br>can automatically pull up your a<br>quicker. Don't worry, we won't c<br>want us to.         | basis.<br>hber we recognize, we<br>coount to serve you<br>all you directly unless you |  |
| Mobile (Cell)                                                                                                    |                                                                                       |  |
| Mobile (Cell)                                                                                                    |                                                                                       |  |
| Mobile (Cell)                                                                                                    |                                                                                       |  |
| Mobile (Cell)                                                                                                    |                                                                                       |  |
| Mobile (Cell)                                                                                                    |                                                                                       |  |

Step 4: Please check your email and click on the link in the email to complete your registration.

If you do not see an email in your inbox, please check your spam folder or contact support

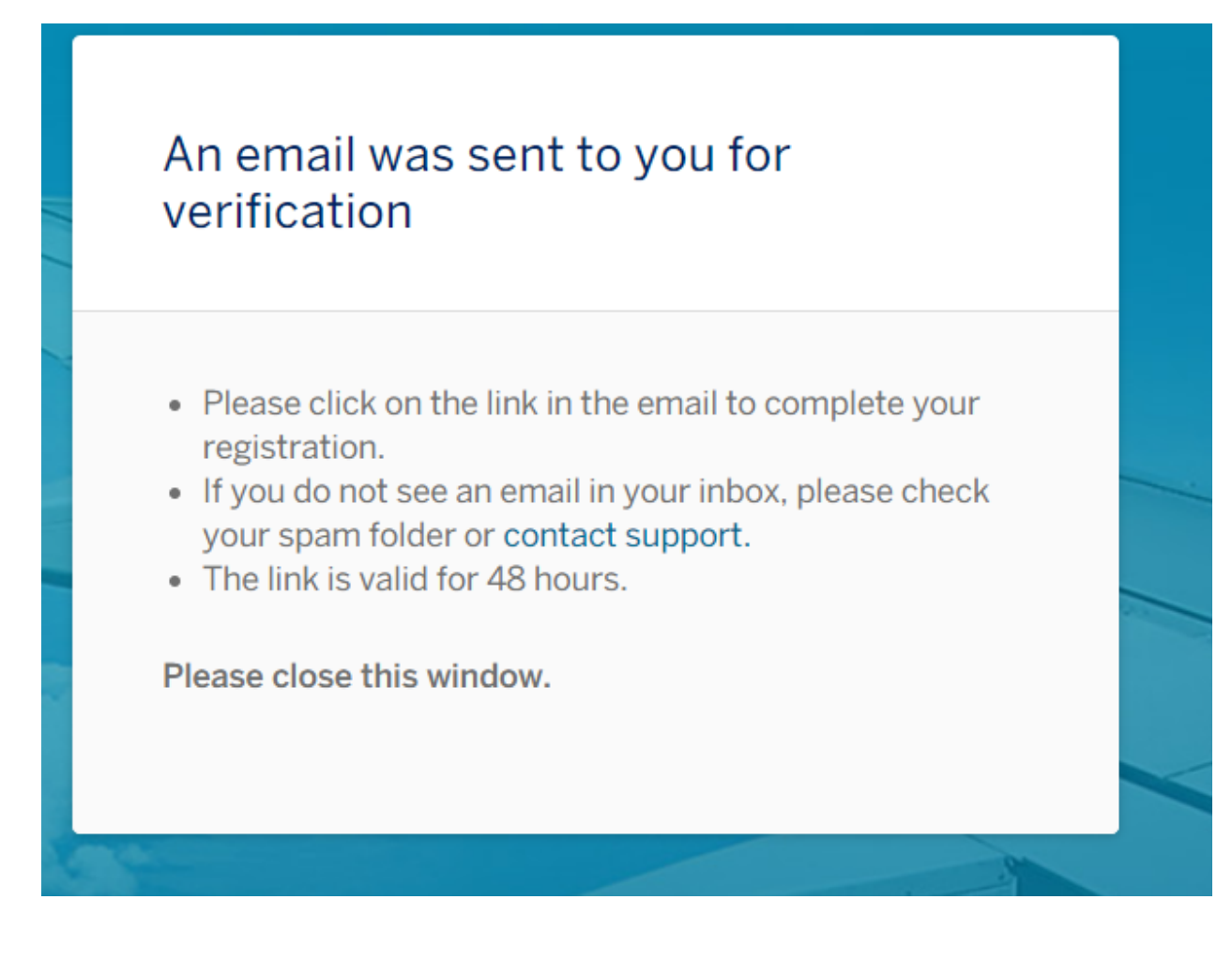

| Welcome, please log in.                |                  |
|----------------------------------------|------------------|
| Username                               | Click Login      |
| Don't have an account ?<br>Sign up now | Forgot Osername? |

# Step 6: Please complete your profile as shown below

|               | Company Information                                                                                 | Please select Dept. of Eco                                     |                                                            |                     |
|---------------|----------------------------------------------------------------------------------------------------|----------------------------------------------------------------|------------------------------------------------------------|---------------------|
|               | Outstand Fredering                                                                                  |                                                                | Disease and ideases index Number (61) as the diff.         | Please add zeros    |
| Please        | United States                                                                                       | Dept. of Economic and Social Affairs                           | Please provide your index Number (if less the 12           | and UN index #      |
| select US     |                                                                                                    | Dept. or Economic and occide Analys                            | 00000123456                                                | provided by our     |
|               |                                                                                                    |                                                                |                                                            | office. It should   |
|               | Traveler ID                                                                                         | A Please sele                                                  | ct                                                         | add up to 12 digits |
|               | Non-Staffer 🖸                                                                                       |                                                                |                                                            |                     |
|               |                                                                                                    | non-Statte                                                     |                                                            |                     |
|               |                                                                                                    |                                                                |                                                            |                     |
|               |                                                                                                    |                                                                |                                                            |                     |
|               | Traveler Information                                                                                |                                                                |                                                            |                     |
|               |                                                                                                    |                                                                |                                                            |                     |
|               | 18/58 A combination of traveler name fields (Title,<br>that title and middle name are not required. | First, Middle and Last) cannot exceed a total of 58 characters | s. If the total exceeds, please update accordingly, noting |                     |
|               | that the and middle harre are not required.                                                         | Name neius muscimatori what is used on your government is      | sued ID.                                                   |                     |
|               | Title/Salutation                                                                                    |                                                                |                                                            |                     |
|               | Ms                                                                                                  |                                                                |                                                            |                     |
|               |                                                                                                    |                                                                |                                                            |                     |
|               |                                                                                                    |                                                                |                                                            |                     |
|               | First Name                                                                                          | Middle Name                                                    | Last Name                                                  |                     |
|               |                                                                                                    |                                                                | NVV                                                        |                     |
|               | ***                                                                                                 |                                                                | ***                                                        |                     |
|               |                                                                                                    |                                                                |                                                            |                     |
|               | Name Suffix                                                                                         |                                                                |                                                            |                     |
|               | <b>•</b>                                                                                            |                                                                |                                                            |                     |
|               |                                                                                                    |                                                                |                                                            |                     |
|               | Droforrod Languaga                                                                                  |                                                                |                                                            |                     |
|               | Freieneu Language                                                                                   |                                                                |                                                            |                     |
|               |                                                                                                    |                                                                |                                                            |                     |
|               | Preferred Language                                                                                  |                                                                |                                                            |                     |
|               | English 🖸                                                                                           |                                                                |                                                            |                     |
|               |                                                                                                    |                                                                |                                                            |                     |
|               |                                                                                                    |                                                                |                                                            |                     |
|               |                                                                                                    |                                                                |                                                            |                     |
|               | Global Identification Re                                                                            | quirements                                                     |                                                            |                     |
|               |                                                                                                    |                                                                |                                                            |                     |
|               | Date of Birth                                                                                       | Gender                                                         | Citizenship                                                |                     |
|               | XXX                                                                                                 | Female 🔻                                                       | XXX                                                        |                     |
|               |                                                                                                    |                                                                |                                                            |                     |
|               |                                                                                                    |                                                                |                                                            |                     |
|               |                                                                                                    |                                                                |                                                            |                     |
|               | Address 1 1 item(s) remaining                                                                       |                                                                | ADD REMOVE                                                 |                     |
|               |                                                                                                    |                                                                |                                                            |                     |
|               | Time                                                                                                | Address Line 1                                                 | Address Line 2                                             |                     |
|               | Business 🔹                                                                                          |                                                                | vyy                                                        |                     |
|               |                                                                                                    | 36/5                                                           | 0 18/50                                                    |                     |
|               |                                                                                                    |                                                                |                                                            |                     |
|               | Country                                                                                             | City                                                           | State/Province/County                                      |                     |
| Please select |                                                                                                    |                                                                |                                                            |                     |
| country       |                                                                                                    | XXX 7/3                                                        |                                                            |                     |
|               |                                                                                                    |                                                                |                                                            |                     |
|               | ZIP/Postal Code                                                                                     |                                                                |                                                            |                     |
|               | XXX                                                                                                 |                                                                |                                                            |                     |
|               | 5/10                                                                                                |                                                                |                                                            |                     |

## After completing profile click Save

|                                                                                            |                                                                                                    | CANCEL                                                                                                    |
|--------------------------------------------------------------------------------------------|----------------------------------------------------------------------------------------------------|----------------------------------------------------------------------------------------------------|
| Email Address 1 1 item(s) remain                                                           | ing<br>Email Address                                                                                                    | ADD REMOVE                                                                                                    |
| Business                                                                                   | ХХХ                                                                                                    | ]                                                                                                    |
| PTIOTE 1 2 item(s) remaining     1/15 A combination of Country Code and Phone I Phone Type | Number fields cannot exceed 15 characters, but minimum n<br>Country Code                                                                                                    | ADD REMOVE                                                                                                    |
| Business •                                                                                 | 82                                                                                                    | XXX                                                                                                    |
| O 12/15 A combination of Country Code and Phone Phone Type                                 | Number fields cannot exceed 15 characters, but minimum n                                                                                                    | ADD REMOVE                                                                                                    |
| Mobile •                                                                                   | 82 🖸                                                                                                    | XXX                                                                                                    |
| First Name                                                                                 | Last Name                                                                                                    | Phone Number                                                                                                    |
|                                                                                            | Email Address 1 1 item(s) remain<br>Email Type<br>Business<br>Phone 1 2 item(s) remaining<br>11/15 A combination of Country Code and Phone<br>Phone Type<br>Business<br>Phone 2<br>12/15 A combination of Country Code and Phone<br>Phone Type<br>Mobile | Email Address 1 : item(s) remaining Email Type Eusiness Email Address Email Address Exxx  Phone 1 : item(s) remaining  11:15 A combination of Country Code and Phone Number fields cannot exceed 15 characters, but minimum re Phone Type Country Code 82  Phone 2  12:15 A combination of Country Code and Phone Number fields cannot exceed 15 characters, but minimum re Phone Type Country Code 82  Phone 2  Phone Type Country Code 82  Country Code 82  Co |

## Step 7: Then click 'Travel Document' and complete your travel document and click save

| Pending changes      |                                                                                                    | CANCEL SAVE                                                                                 |
|----------------------|----------------------------------------------------------------------------------------------------|---------------------------------------------------------------------------------------------|
| HOME                 |                                                                                                    | WELCOME, CAROLIT SALVACION $\checkmark$ LANGUAGE $\checkmark$                               |
| Traveler Information |                                                                                                    |                                                                                             |
| Travel Documents     | Travel Document 1 12 item(s) remaining                                                                                                    | ADD REMOVE                                                                                  |
| Settings             |                                                                                                    |                                                                                             |
| Charge Cards         | Document Type Nationality Country                                                                                                    | ID Number                                                                                   |
| Travel Arrangers     | Passport                                                                                                    |                                                                                             |
| Travelers            |                                                                                                    | 9/20                                                                                        |
| Air Preferences      | have Develop                                                                                                    | Enclose Data                                                                                |
| Car Preferences      | Philippines                                                                                                    |                                                                                             |
| Hotel Preferences    | ххх                                                                                                    | xxx                                                                                         |
| Rail Preferences     |                                                                                                    |                                                                                             |
|                      | Title/Salutation                                                                                                    |                                                                                             |
|                      | Ms                                                                                                    |                                                                                             |
|                      |                                                                                                    |                                                                                             |
|                      | First Name Middle Name                                                                                                    | Last Name                                                                                   |
|                      | Carolit                                                                                                    | Salvacion                                                                                   |
|                      | 7/30                                                                                                    | 0/30 9/30                                                                                   |
|                      | Please add your passport information. This will allow for easier international travel at<br>You can add 13 Travel Documents: 1 Brazilian CPF Number, 1 Brazilian RG Number, 1 | ind eliminate potential ticketing delays.<br>National ID. 2 Passports and 8 Business Visas. |
|                      |                                                                                                    |                                                                                             |
|                      | United States TSA Information                                                                                                    |                                                                                             |
|                      | United States TSA Information                                                                                                    |                                                                                             |
|                      | Redress Number Known Traveler Number                                                                                                    |                                                                                             |

### Step 8: Click setting and check Email and save

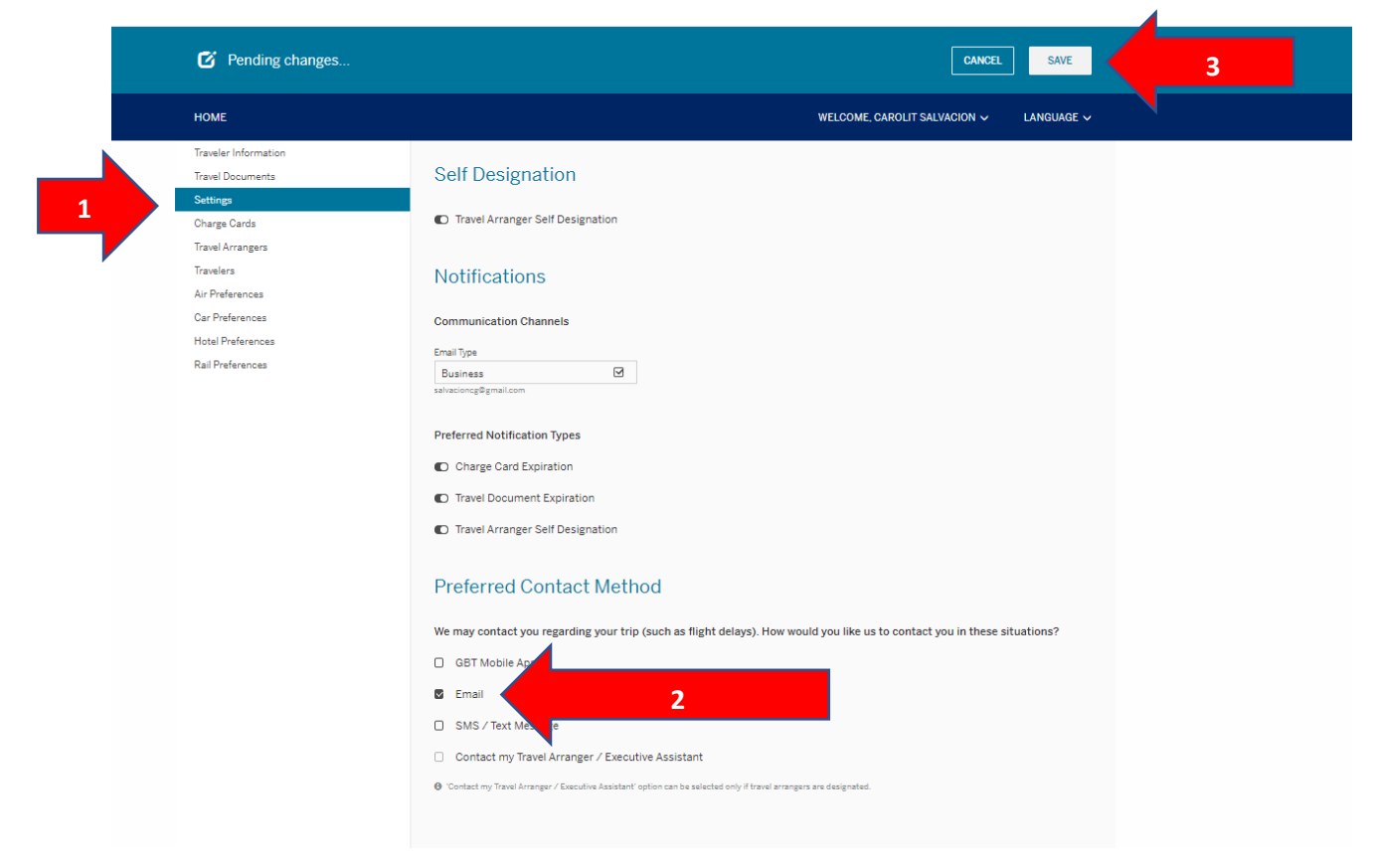